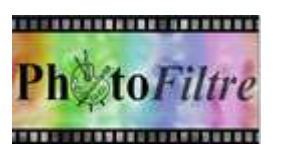

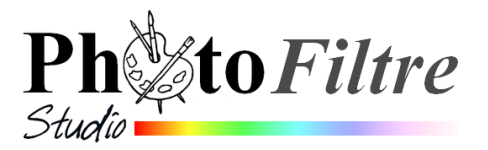

# Composition florale pour carte de vœux

L'image à réaliser est composée de 3 photos différentes rassemblées dans une image. Le format 4/3 de l'image est conservé.

Pour réaliser ce tutoriel, un format standard n'est pas indispensable puisque cette image est destinée à être insérée dans un courriel, sur un site ou sur un blog. Mais ATTENTION si vous devez la déposer chez un photographe pour la faire imprimer. Il faut garder un format standard 4/3 (ou 3/2).

Les trois photos : **fond\_bonan09.jpg**, **cadre1\_bonan09.jpg** et **cadre2\_bonan09.jpg** et sont téléchargables à cette adresse : http://www.bricabracinfo.fr/Banque/thumb.html

# Mode opératoire

# A. Préparation du Fond de l'image

- 1. Télécharger les 3 images citées ci-dessus
- 2. Lancer PhotoFiltre 7 ou PhotoFiltre Studio
- 3. Commande : *Fichier, Ouvrir* et ouvrir l'image **fond\_bonan09.jpg Note** : Observer cette image
  - ses dimensions : 1533 x 1150.
  - rapport des dimensions : 4/3.

**Remarque** : Pour être insérée dans un courriel, sur un site ou sur un blog cetter image est un peu trop grande.

4. Commande : Image, Dupliquer pour ne travailler que sur une copie.

- 5. Fermer l'image originale.
- 6. Diminution de la taille de l'image ramenée à 750 x 562
  - Commande : Image, Taille de l'image.
  - Dans l'encadré Largeur, saisir au clavier 750, 563 s'inscrit automatiquement dans l'encadré Hauteur si la case "Cocher les proportions" est cochée
  - OK
- 7. **Facultatif** mais conseillé : rendre le fond de verdure un peu flou pour mieux faire ressortir les détails des fleurs.
  - Cliquer sur l'outil Baguette magique pour le sélectionner
  - Conserver la *Tolérance* à **30**
  - Cocher : Couleur
  - Couleur : déplacer le pointeur de la souris sur un espace vert foncé de l'image: Cliquer.
     PhotoFiltre sélectionne tout ce qui est vert.

1/3

- Commande : Filtre, Effet d'optique, Flou gaussien.
- Faire glisser le curseur jusqu'à un Rayon de 6 (ou plus) par exemple.
- OK.
- Commande : Sélection, Masquer la sélection
- 8. Créer un encadrement intérieur à l'image
  - Commande : Filtre, Encadrement, Cadre simple
  - Opacité : 60 %
  - Epaisseur : 20
  - Couleur Vert moyen (prélevée avec la pipette sur l'image).
  - OK

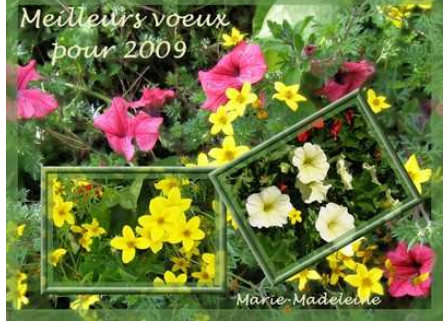

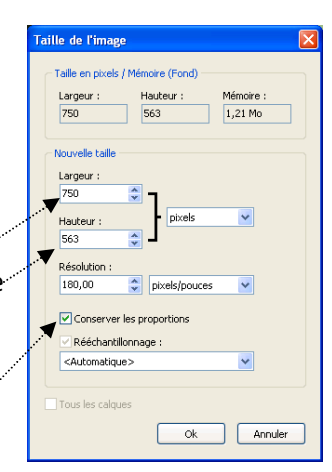

| es | 0         | 0 |
|----|-----------|---|
|    | 8 8+      | 2 |
|    | 0 %       | 1 |
|    | ⊞ 🖸       | ۷ |
|    | Tolérance |   |
|    | 30        | * |

Ok

Epaisseur 20

Ok

Annuler

Annuler

Flou gaussien

Rayon : 6 pixels

🔲 Apercu direct

Aperçu

Cadre simple

Opacité : 60%

🗹 Aperçu direct

Couleur :

N 🖼 10h

# B. Préparation du premier cadre

- 1. Commande : Fichier, Ouvrir et ouvrir l'image cadre1\_bonan09.jpg. Note : Observer cette image
  - ses dimensions : 1600 x 1200.
  - rapport des dimensions : 4/3.
- 2. Diminution de la taille de l'image Il est préférable de ramener cette image aux mêmes dimensions que l'image fond\_bonan09.jpg.
  - Commande : Image, Taille de l'image
  - Dans l'encadré Largeur, saisir 750 au clavier, 563 s'inscrit automatiquement dans l'encadré Hauteur si la case "Cocher les proportions" est cochée
  - OK
- 3. Commande : Image, Dupliquer pour ne travailler que sur une copie. Fermer l'image originale.
- 4. Facultatif : rendre le fond de verdure un peu flou pour mieux faire ressortir les détails des fleurs. (Voir le paragraphe 7 de la partie A).
- 5. Sélectionner la partie de l'image que vous souhaitez insérer et encadrer l'image obtenue dans la partie A, paragraphe 8. Commande : Image, Recadrer.
- 6. Créer un encadrement intérieur à l'image
  - Commande : Filtre, Encadrement, Cadre simple
  - Opacité : 60 %
  - Epaisseur : 20
  - Couleur Vert moyen (prélevée avec la pipette sur l'image). -
  - OK
- 7. Créer un bord à relief à l'encadrement de l'image
  - Commande : Filtre, Encadrement, Bords en relief
  - Epaisseur : 4
  - Cocher Lisser.
  - ОК

8. Copier l'image obtenue par la commande : Edition, Copier

#### C. Collage du cadre obtenu en B

- 1. Par le menu Fenêtre activer l'image fond\_bonan09.jpg obtenue en A
- 2. Coller l'image obtenue dans la partie B sur l'image transformée par la commande : Edition Coller. PhotoFiltre crée le Calque 1, collée au centre de l'image
- 3. Facultatif : Redimensionner le calque.

Si le cadre est un peu grand pour l'image réceptrice, le redimensionner :

- Clic **droit** sur la vignette du *Calque 1*
- Cliquer sur Redimensionner le calque -
- Appuyer sur la touche Maj temporaire. Rester appuyé (pour conserver les proportions du cadre). Placer le pointeur de la souris sur un plot d'un des angles du ca liquer rester cliqué, glisser vers l'intérieur du cadre jusqu'à obtenir la bonne dimension
- Appuyer sur la touche Entrée pour valider le redimensionnement.

| ies p | лс |
|-------|----|
| lque. | С  |
| •     |    |
|       |    |

Bords en relief

Epaisseur: 4

📃 Aperçu direct Aperçu

✓ Lisser

•••••••

| Cadre simple          |
|-----------------------|
| Opacité : 60%         |
| Couleur : Epaisseur : |
| <br>20                |
| 🗹 Aperçu direct       |
| Aperçu Ok Annuler     |

Annuler

Ok

| Largeur :                                                 | Hauteur :                  | Mémoire : |
|-----------------------------------------------------------|----------------------------|-----------|
| 750                                                       | 563                        | 1,21 Mo   |
| louvelle taille                                           |                            |           |
| Largeur :                                                 |                            |           |
| 750                                                       | ÷ -                        |           |
| Hauteur :                                                 | <ul> <li>pixels</li> </ul> | ~         |
| 563                                                       | ÷ -                        |           |
| Résolution :                                              |                            |           |
| 180,00                                                    | pixels/pouce               | es 💙      |
|                                                           |                            |           |
| Conserver                                                 | les proportions            |           |
| ✓ Rééchantil                                              | onnage :                   |           |
| <automatiqu< td=""><td>5&gt;</td><td>*</td></automatiqu<> | 5>                         | *         |
|                                                           |                            |           |
| Tous les calqu                                            | es                         |           |

Taille de l'image

- 4. Incliner le calque à 30°
  - le Calque 1 étant sélectionné, activer la commande : Calque, Transformation.
     Transformation paramétrée
  - Sur l'échelle Angle déplacer le curseur vers la gauche pour obtenir environ 30°. OK
- 5. Déplacer le calque à l'endroit souhaité à l'aide de la souris. ATTENTION : l'outil *Gestionnaire de calques* doit être activé.

## D. Préparation du deuxième cadre

- 1. Commande : *Fichier, Ouvrir* et ouvrir l'image cadre2\_bonan09.jpg. Créer une copie. Travailler sur la copie.
- 2. Effectuer les mêmes manipulations que pour l'image cadre1\_bonan09.jpg (de B2 à B8)

## E. Collage du cadre obtenu en D

Effectuer les mêmes manipulations que pour l'image cadre1\_bonan09.jpg sauf l'inclinaison.

#### F. Insertion de texte sur l'image obtenue

- 1. Commande : *Calque, Nouveau, Texte* Conseils : choisir
- une Couleur dans l'image, (par exemple Blanc cassé, de la couleur des pétunias)
- la Police Lucida HandWriting
- la Taille 30 pour le texte principal, 18 pour la signature
- OK

| 🖕 PhotoFiltre Studio - [bon2009mm.pfi]                                                                                                    | E 8 🛛                                                                                       |
|----------------------------------------------------------------------------------------------------|---------------------------------------------------------------------------------------------|
| 📓 Eichier Edition Image Calque Sélection Réglage Filtre Affichage Outlis Fenêtre ?                                                                                                 | _ ð ×                                                                                       |
| 🗋 😅 🖶 🚔 🤌 🕾 📓 📓 📓 📓 📓 🚯 🚯 🗔 🖓 T 🍖 🧶 📰 100% 🔽 🍳 🔍 🗷 🖳 💭                                                                                                    |                                                                                             |
| 「非 に べ ※ 「 ・ 「 ・ 「 ・ * * * 牟 = 岡 國 國 中 ◇ ◇ △ △ 目 早 返 田 日 母 砲                                                                                                    |                                                                                             |
| Calque 2         Calque 2         Calque 1         Calque 1         Calque 2         Calque 1         Calque 2         Calque 1         Calque 2         Calque 2         Calque 3 |                                                                                             |
| Salsie : Apercu :                                                                                                    | 1 1+ 2                                                                                      |
| Calque 4 Meilleurs voeux                                                                                                    |                                                                                             |
| AbY z                                                                                                    | 0<br>0<br>0<br>0<br>0<br>0<br>0<br>0<br>0<br>0<br>0<br>0<br>0<br>0<br>0<br>0<br>0<br>0<br>0 |
|                                                                                                    | <b>H H H H H H H H H H</b>                                                                  |
| Fond Fond Transformer en sélection Table des caractères Ok Annuler Marie-Madelei le                                                                                                | Contour<br>Remplir                                                                          |

- 2. Créer autant de Calques Texte que de ligne de texte à insérer
- 3. Déplacer les calques Texte aux emplacements souhaités.
- 4. Commande : *Fichier, Enregistrer. PhotoFiltre Studio* enregistre l'image avec ses calques au format **pfi** ce qui permet de pouvoir modifier cette composition ultérieurement.
- 5. Commande : Calque, Fusionner tous les calques
- 6. Commande : *Fichier, Enregistre sous.* Choisir le format **jpg**, (compression = ou > à 90) format standard, exportable.

| ransformation        |     |   |   |    |   |   |   |   |   |    |     |     |   | × |
|----------------------|-----|---|---|----|---|---|---|---|---|----|-----|-----|---|---|
| - Rotation / Echelle |     |   |   |    |   |   |   |   |   |    |     |     |   |   |
| Angle : -29,70°      |     |   |   |    |   |   |   |   |   |    |     |     |   |   |
| Echelle : 100%       | ,   | 1 | 1 | 1  | 1 |   |   | 1 |   |    |     |     |   |   |
| 1.1.1.1.1.1          | , , | 1 | 1 | ł  | 1 | ł | ł | ł | 1 | 1  | 1   | 1   | 1 |   |
| Incliner             |     |   |   |    |   |   |   |   |   |    |     |     |   |   |
| Axe horizontal :     | 0%  |   |   |    |   |   |   |   |   |    |     |     |   |   |
|                      |     | 1 | Ŷ |    | 1 |   |   |   | 1 | 1  | 1   | 1   | 1 |   |
| Axe vertical : 0%    | 6   |   | _ |    |   |   |   |   |   |    |     |     |   |   |
|                      |     | 1 | Ŷ | ł  | 1 | ł | ł | ł | 1 | 1  | 1   | 1   | 1 |   |
| 🗹 Aperçu direct      |     |   |   |    |   |   |   |   |   |    |     |     |   |   |
| Aperçu               |     |   | ¢ | )k |   |   |   |   |   | Ar | יחר | ule | r |   |